## スマホ・インターネット予約 ご利用方法のご案内 2024年4月1日~ インターネット受付をはじめました

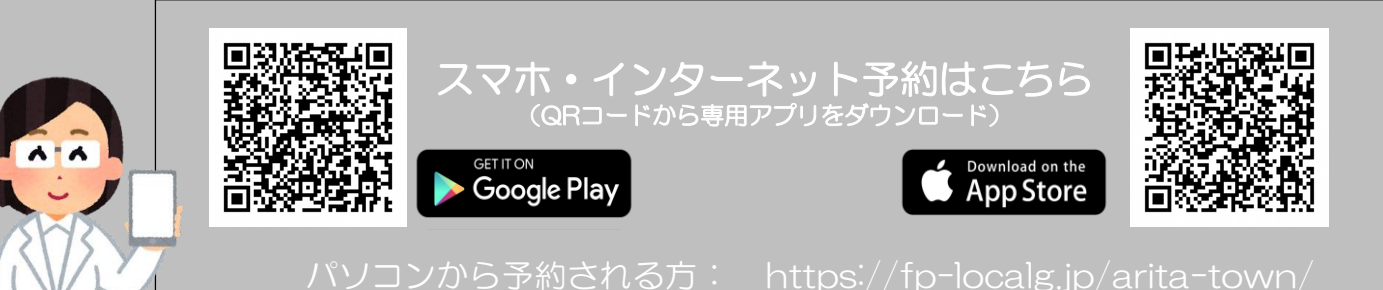

ユーザー名

バスワード

ログイン

②【ユーザー登録がお済みの方】

ボタンを押す

再度入力してください

ボタンを押す

⑤【ログイン】

更に詳しい操作方法はこちらを参照ください (4/1~閲覧可) https://aritahealthcare.com/ お電話で予約される方:健康福祉課 TEL 43-5065 アカウント作成 「マイナンバーカード」と「スマホ」をお持ちの方は、検診当日に持参してください 記念のな変現してくだい ★忘れずにメモをしてください 都市IDアカウントでログイ: ログイン方法を選択 ◀━ ③ 【有田町ロゴ ARITA】ボタンを押す 9 10 ◀━━ ⑥【ユーザー名】を入力 ★ 2 6 ① 上記ORコードからアプリダウンロード ��⑦【パスワード】を入力×2回 ★ 『smart city wallet』 アプリ起動 ⑤【都市ID新規アカウント作成】 RETARX emai ◀━ ④【次へ】ボタンを押す ボタンを押す 0 8889

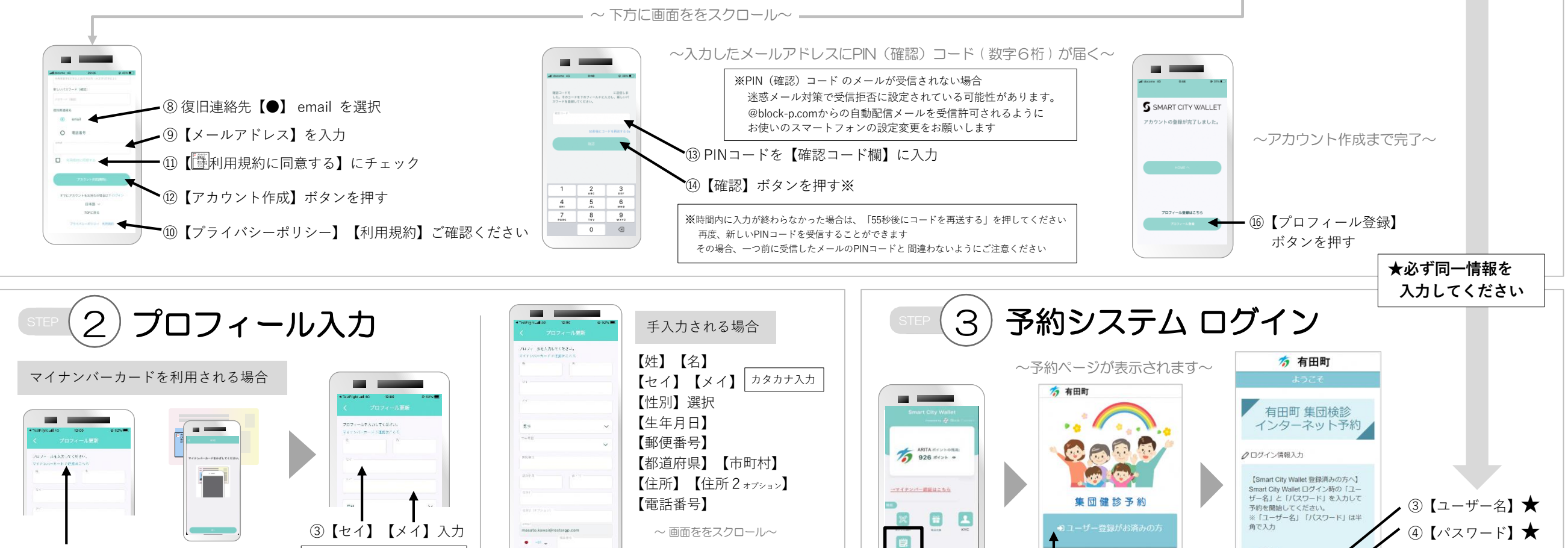

< o o

①ホーム画面

【予約】ボタン押す

ボタンを押す ④【更新】ボタンを押す ② マイナンバーカードをかざしてください

「セイ」「メイ」カタカナ入力

「名前」「住所」「生年月日」「性別」が自動入力されます

① 「マイナンバーカードで連携はこちら」

健診当日にスマホと一緒に持参してください マイナンバーカードで登録された方に 「デジタル健康ポイント」のご利用を今後予定しています

★マイナンバーカードをお持ちの方は、

【更新】ボタンを押す